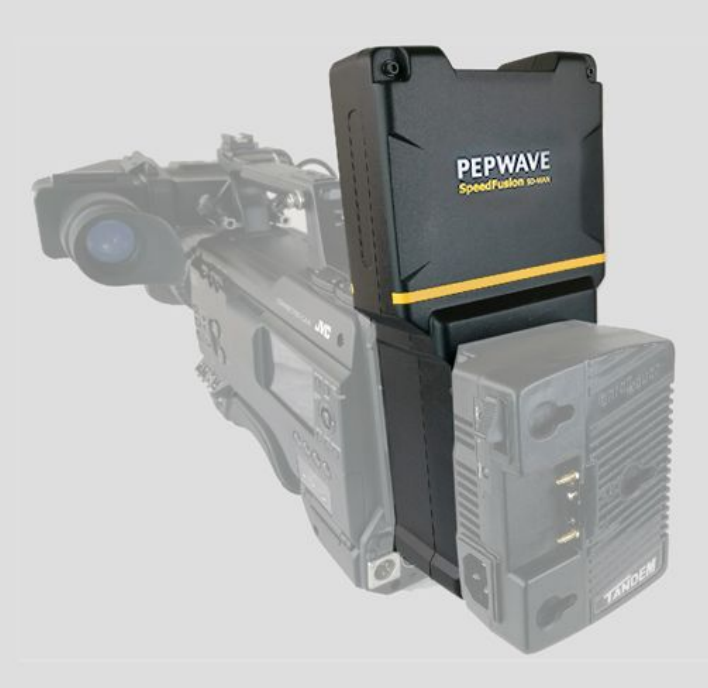

### SpeedFusion Engine Camera-Dockable

**Quick Start Guide** 

Copyright & Trademarks

Specifications are subject to change without notice. Copyright © 2019 Pepwave Ltd. All Rights Reserved. Pepwave and the Pepwave logo are trademarks of Pepwave Ltd. Other brands or products mentioned may be trademarks or registered trademarks of their respective owners.

### **Table of Contents**

| Table of Contents                                                                                 | 2                  |
|---------------------------------------------------------------------------------------------------|--------------------|
| Specifications                                                                                    | 3                  |
| Panel Appearance                                                                                  | 4                  |
| LED Indicators                                                                                    | 5                  |
| Package Contents                                                                                  | 6                  |
| Getting Started                                                                                   | 6                  |
| Connecting to the SFE Cam Web Admin Interface<br>Using InControl<br>Using the Web admin Interface | <b>8</b><br>8<br>9 |
| SFE Cam security                                                                                  | 10                 |
| Configuring SpeedFusion VPN                                                                       | 11                 |
| Advanced SpeedFusion Options                                                                      | 20                 |
| WAN Smoothing                                                                                     | 21                 |
| Forward Error Correction                                                                          | 22                 |
| Advanced Cellular WAN Options                                                                     | 23                 |
| Testing efficiency                                                                                | 24                 |
| Mobile Wireless Hub                                                                               | 28                 |
| Additional resources                                                                              | 32                 |

### Specifications

| Cellular WAN Interfaces                   | Dual LTE-A Modems                                                                            |  |
|-------------------------------------------|----------------------------------------------------------------------------------------------|--|
| SpeedFusion Hot Failover                  | •                                                                                            |  |
| SpeedFusion WAN Smoothing                 | •                                                                                            |  |
| SpeedFusion Bandwidth Bonding             | •                                                                                            |  |
| WAN Interface                             | 1x GE, 1x Wi-Fi WAN*                                                                         |  |
| LAN Interface                             | 1x GE, 1x USB                                                                                |  |
| Load Balancing/Failover                   | •                                                                                            |  |
| Router Throughput                         | 400Mbps                                                                                      |  |
| SpeedFusion Throughput (No<br>Encryption) | 100Mbps                                                                                      |  |
| SpeedFusion Throughput (256-bit<br>AES)   | 60Mbps                                                                                       |  |
| Recommended Users                         | 150                                                                                          |  |
| LTE-A Modem                               | Downlink/Uplink Data Rate:<br>300Mbps/50Mbps                                                 |  |
| Wi-Fi Standard                            | 802.11ac                                                                                     |  |
| 2.4GHz / 5GHz                             | 300Mbps / 866Mbps                                                                            |  |
| Simultaneous Wi-Fi WAN & AP               | •                                                                                            |  |
| Antennas                                  | Internal                                                                                     |  |
| Power Input                               | DC Adapter: 12 - 24V DC<br>V-Mount or AntonBauer Battery*<br>rated at: 12.4 - 16.8V DC (max) |  |
| Power Consumption                         | 18W (max)                                                                                    |  |
| Dimensions                                | 10.6 x 5.5 x 4.3 inches<br>270 x140 x110 mm<br>(H x W x D)                                   |  |

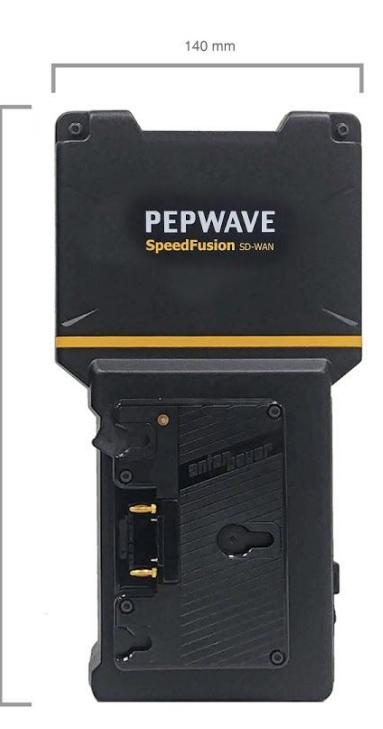

270 mm

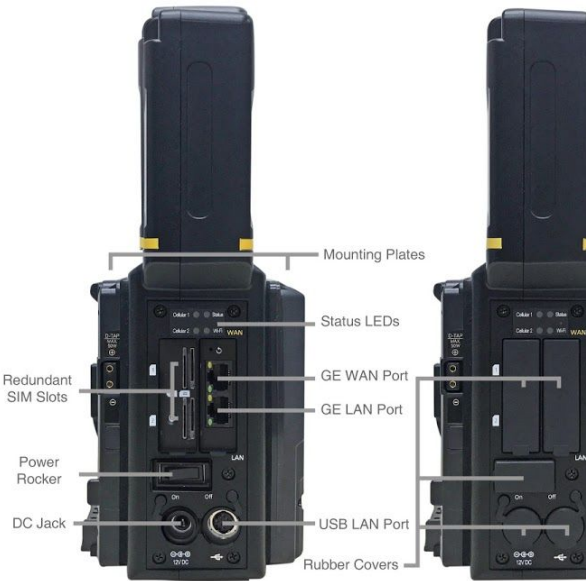

### **Panel Appearance**

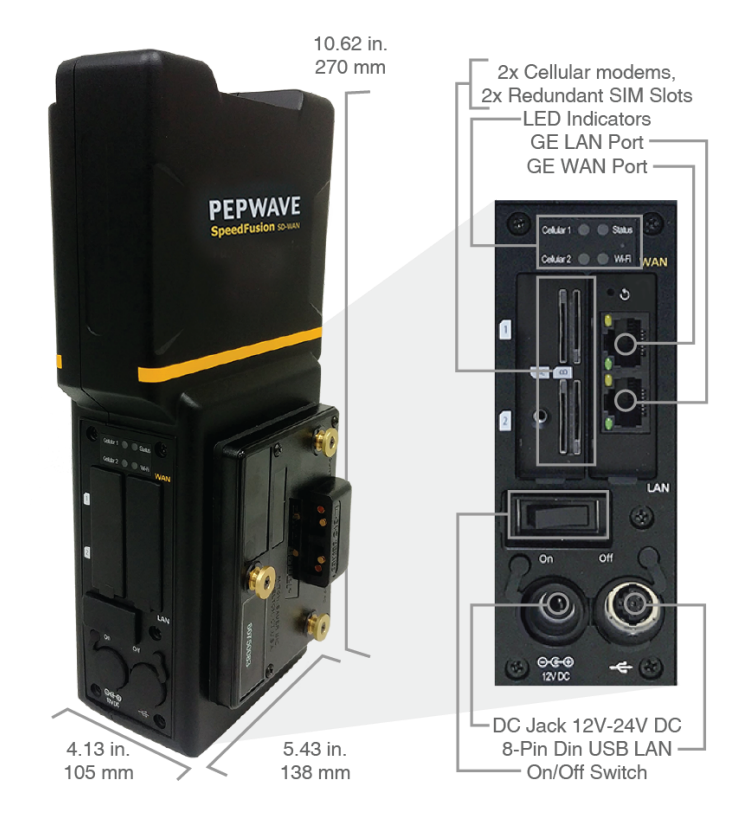

### **LED Indicators**

| Status Indicators |              |                     |  |
|-------------------|--------------|---------------------|--|
| Status            | OFF          | System Initializing |  |
|                   | RED          | Booting up or Busy  |  |
|                   | Blinking Red | Boot up Error       |  |
|                   | Green        | Ready               |  |

| Cellular Indicators |     |                                               |  |
|---------------------|-----|-----------------------------------------------|--|
| Cellular 1          | OFF | Disabled or No SIM card detected              |  |
|                     | ON  | Connected or connecting to a cellular network |  |

| LAN and WAN ports |                        |                        |  |  |
|-------------------|------------------------|------------------------|--|--|
| Green LED         | ON                     | Connected              |  |  |
|                   | OFF                    | Disconnected           |  |  |
| Orange LED        | ON                     | Connected              |  |  |
|                   | FLASHING               | Data being transferred |  |  |
|                   | OFF                    | No connectivity        |  |  |
| Port Type         | Auto MIDI/MIDI-X ports |                        |  |  |

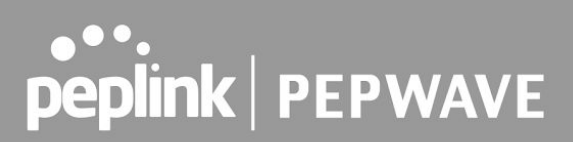

### **Package Contents**

1 x SFE Cam 1 x USB Male (HR12) - Male (USB A) Connector cable, 300mm 1x 12V2A Power Supply (ACW-601)

### **Getting Started**

Before connecting the Camera-Dockable SFE to the camera, make sure the camera is switched off. The unit docks directly to camcorders with an Anton Bauer Gold-Mount or V-Mount plate-connectors. The Camera-Dockable SFE is positioned between the camera body and the battery.

### Attaching the SFE Cam

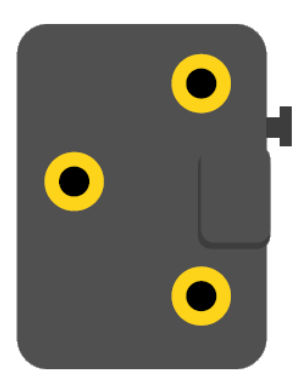

### Gold Mount

Align the guide pins (x3) with the camera adapter guide hole, and insert them directly.

Slide the SFE Cam until a "click" sound is heard.

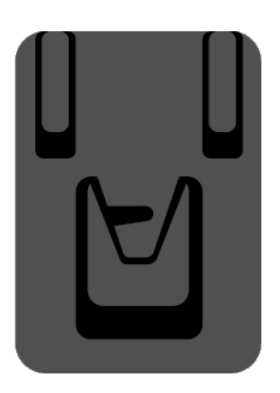

### V Mount

Align the V shape with the camera adapter. Slide the SFE cam until a "click" sound is heard.

#### Detaching the SFE Cam

Press down the release-lever and slide the SFE Cam toward you to detach it from the camera recorder.

#### Inserting SIM cards

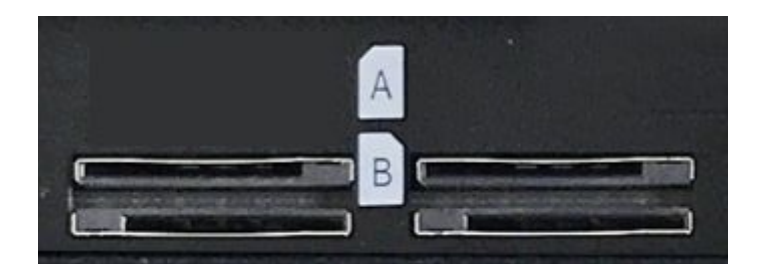

There are a total of 4 SIM slots in the SFE.

SIM slots A1, A2, B1 and B2.

The SFE cam contains 2 cellular SIM modules, each capable of having 1 active SIM and 1 redundant SIM. This means that 2 of the 4 SIMs can be active at the same time.

By default SIM slots A1 and A2 will be used, SIM slots B1 and B2 contain backup SIMs that will be used when there is no connection on SIM A1 and A2.

Standard SIM cards size is supported is (15 x 25mm) and inserted according to the icons shown on the camera.

#### **Connecting the LAN Cable**

The SFE plugs into the camera's USB or LAN port from the matching ports on the SFE using an RJ45 ethernet cable or Mini-DIN jack to USBcable respectively. The Mini-DIN Jack to USB cable is included with the SFE Cam.

#### **Connecting the WAN cable**

The WAN port can be connected to any RJ45 ethernet port to connect to the internet.

### Connecting to the SFE Cam Web Admin Interface

There are 2 methods to configure and monitor your Peplink appliances once they have a WAN connectivity.

- InControl2, Peplinks' cloud based device management, monitoring, and reporting tool.
- The local web interface

### Using InControl

After logging on to <u>https://incontrol2.peplink.com/</u> select the desired organization and group and add your device.

The device is now configurable from InControl2.

Use the **Device > Settings > Remote Admin** option to connect to the SFE Cam web admin interface. For more information on InControl2, please download <u>the InControl 2 User guide</u>

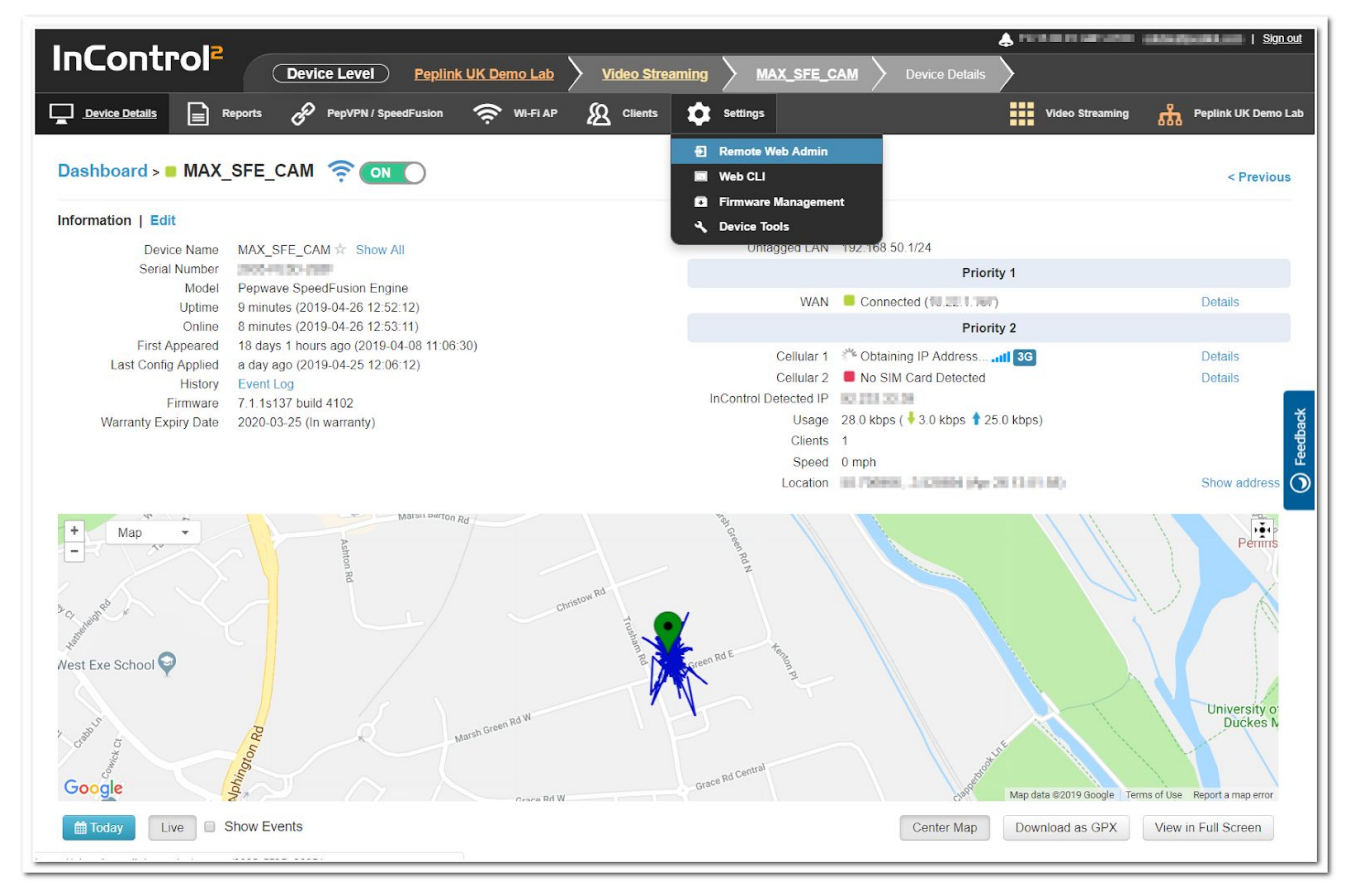

### Using the Web admin Interface

- Start a web browser on a computer that is connected with the SFE Cam through the LAN port.
- To initially connect to the SFE Cam's web admin interface, enter the following LAN IP address in the address field of the web browser: <u>http://192.168.50.1</u>

| <b>behillik</b> |           |  |
|-----------------|-----------|--|
|                 | Login     |  |
|                 | Username: |  |
|                 | Password: |  |
|                 | Login     |  |
|                 |           |  |

- Enter the following to access the web admin interface.
  - Username: admin
  - Password: admin
- After successful login, the **Dashboard** will be displayed

| WAN Connection Sta      | itus                                                                           |           |
|-------------------------|--------------------------------------------------------------------------------|-----------|
| Priority 1 (Highest)    |                                                                                |           |
| 📋 WAN                   | Connected                                                                      | Deta      |
| 🚹 Cellular 1            | 📶 🐭 Obtaining IP Address 📧 📧                                                   | Deta      |
| Priority 2              |                                                                                |           |
|                         | Drag desired (Priority 2) connections here                                     |           |
| Disabled                |                                                                                |           |
| 🔁 Cellular 2            | Disabled                                                                       | Deta      |
| 🗟 Wi-Fi WAN             | Disabled                                                                       | Deta      |
| LAN Interface           |                                                                                |           |
| Router IP Address: 19   | 2.168.50.1                                                                     |           |
|                         |                                                                                |           |
| Wi-Fi AP                |                                                                                | UN V Deta |
| Wi-Fi AP<br>중 	PEPWAVE_ |                                                                                | UN V Deta |
| Wi-Fi AP                |                                                                                | UN V Deta |
| Wi-Fi AP                | Pepwave SpeedFusion Engine                                                     | UN V Deta |
| Wi-Fi AP                | Pepwave SpeedFusion Engine<br>7.1.1s137 build 4102<br>0 days 1 hour 37 minutes | UN V Deta |
| Wi-Fi AP                | Pepwave SpeedFusion Engine<br>7.1.1s137 build 4102<br>0 days 1 hour 37 minutes | UN V Deta |

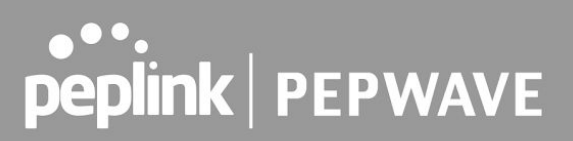

### SFE Cam security

There are several options to secure your SFE Cam, all of which are accessible by navigating to the **System > Admin Security page** of the web interface.

| Admin Settings                 |                                                      | · · · · · · · · · · · · · · · · · · ·              |
|--------------------------------|------------------------------------------------------|----------------------------------------------------|
| Router Name                    | MAX-SFE-CAM<br>O This configuration is being managed | hostname: max-sfe-cam<br>ged by <u>InControl</u> . |
| Admin User Name                | admin                                                |                                                    |
| Admin Password                 | •••••                                                |                                                    |
| Confirm Admin Password         | •••••                                                |                                                    |
| Read-only User Name            | user                                                 |                                                    |
| User Password                  |                                                      |                                                    |
| Confirm User Password          |                                                      |                                                    |
| Web Session Timeout 📀          | 4 Hours 0 Minutes                                    |                                                    |
| Authentication by RADIUS       | Enable                                               |                                                    |
| CLI SSH & Console 🛛 🕐          | Enable                                               |                                                    |
| Security                       | HTTPS V                                              |                                                    |
| Web Admin Access               | LAN / WAN V                                          |                                                    |
| Web Admin Port                 | 443 Default                                          |                                                    |
|                                |                                                      |                                                    |
| WAN Connection Access Settings |                                                      |                                                    |
| Allowed Source IP Subnets      | Any Allow access from the fo                         | llowing IP subnets only                            |
| Allowed WAN IP Address(es)     | Connection / IP Address(es)                          | All Clear                                          |
|                                | 🖉 WAN                                                | ✓ Interface IP                                     |

#### 1. Change Your Admin Password

For security reasons, after logging in to the web admin Interface for the first time, it is recommended to change the administrator password.

### 2. Change protocol and port

Change security to HTTPS only, and change Web Admin Access to restrict access from the LAN only. The Web Admin Port can be changed to a non-default port.

#### **3.WAN connection Access settings**

If WAN access is required this option allows you to access the web admin interface from certain IP subnets only.

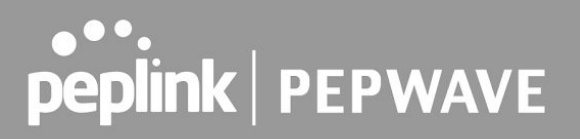

Note: Be aware that once you "Apply Changes" you might lose access to the Web Interface. And you will need to login again using the allowed protocol, port and admin credentials.

For further information on securing your SFE Cam, please read this knowledge base article

### Configuring SpeedFusion VPN

The SpeedFusion Engine Cam (SFE Cam) uses SpeedFusion bandwidth bonding technology to combine several WAN connections.

SFE Cam SpeedFusion Wi-Fi Wi-Fi Decomentation Wi-Fi Balance Router Balance Router SD-Switch Balance Router Media Server IFB Datacenter

SpeedFusion technology needs at least two SpeedFusion devices/peers to work. This can be another physical Peplink router or a Fusionhub virtual router.

The following example shows how to set up a speedfusion connection between a SFE Cam and a Fusionhub. This process is the same for any Peplink router. SpeedFusion profiles can be configured using <u>InControl</u> or the local web admin interface.

Before you can configure a SpeedFusion profile, one of the routers needs to have at least 1 static public ip address.

The LAN subnet of the connected devices should not overlap. If the same IP range is used reconfigure the LAN settings on one of the devices.

There are too many different options to discuss in this quick start manual; for additional information follow the links in the **Additional Resources** section at the end of this manual.

#### Configuring a SpeedFusion profile using InControl

Navigate to the InControl Organization and Group containing your SFE Cam. Make sure PepVPN /SpeedFusion configuration is enabled in the group settings.

| InControl <sup>2</sup>                                               | Group Level Peplink UK Demo La                                                                                           | <b>b</b> Yideo Streaming PepVPN / SpeedFusion |
|----------------------------------------------------------------------|----------------------------------------------------------------------------------------------------|-----------------------------------------------|
| Dashboard E Reports                                                  | PepVPN / SpeedFusion 🤶 Wi-Fi AP                                                                                          | 사 Network Settings 요 Clients 🏚 Settings       |
| PepVPN / SpeedFusion Configu                                         | <ul> <li>Live Status - Tabular View</li> <li>Live Status - Map and Logical View</li> <li><u>Configuration</u></li> </ul> |                                               |
| Enabled         Name         T           No profiles found         T | opology NAT Description                                                                                                  | Notes                                         |
|                                                                      |                                                                                                    | Save Changes Cancel                           |

If not enabled already, tick the checkbox and s Save any Changes you make in the process.

Saved successfully!

Add Profile.

Choose Star Topology

| Тороlоду                            |                |
|-------------------------------------|----------------|
| Please choose the topology you want | to create:     |
|                                     | Star           |
|                                     | Fully Meshed   |
|                                     | Point-To-Point |
|                                     |                |
|                                     |                |

Select the Hub Device included in this VPN tunnel (this is the remote Peplink, NOT the SFE Cam) and click **next** 

| Hub Devices                             |                         |   |                      |
|-----------------------------------------|-------------------------|---|----------------------|
| Device                                  | connection(s) available |   |                      |
| Product                                 | Peplink FusionHub       |   |                      |
| Tags                                    | No tags for device      |   |                      |
| Hub device IP Addresses / Host<br>Names | 94 HP2CER 21            |   |                      |
| Disaster Recovery 🚯                     |                         |   |                      |
| Show advanced settings                  |                         | C | Cancel Previous Next |

Select the SFE Cam as the End Point device and click next.

| End P   | oint Device   | es      |             |                 |      |   |                                 |                    |     |
|---------|---------------|---------|-------------|-----------------|------|---|---------------------------------|--------------------|-----|
| Selecte | d 1 devices:  | M       | IAX_SFE_CAM |                 |      |   |                                 |                    |     |
| Search: |               |         | ٩           |                 |      |   |                                 |                    |     |
|         | Status        |         | Device Name | A Group         | Tags | ¢ | Product Name                    |                    | ¢   |
|         |               |         | MAX_SFE_CAM | Video Streaming |      |   | Pepwave SpeedFusion Engine (for | r camera)          |     |
| Showing | g 1 to 1 of 1 | entries | S           |                 |      |   |                                 |                    |     |
| Shc     | w advanced    | settin  | gs          |                 |      |   |                                 | Cancel Previous Ne | ext |

Give the profile an identifiable name, tick the check box with the "**Send all Traffic to Remote Hub**", tick the check box for the Advanced settings click **next**.

Note: The "Send all traffic to Remote Hub" option forces all the data from the SFE Cam to be send through the SpeedFusion tunnel.

If the traffic would have a local breakout to the internet (ie, not through the SpeedFusion tunnel) cellular bonding would not be effective.

| Profile Options                |                                                                                                    |                                                                                                |    |
|--------------------------------|----------------------------------------------------------------------------------------------------|------------------------------------------------------------------------------------------------|----|
| Profile Name                   |                                                                                                    |                                                                                                |    |
| Dynamic Links                  |                                                                                                    |                                                                                                |    |
| Encryption                     | 256-bit AES      Off                                                                                                    |                                                                                                |    |
| Suppress Endpoint IPs          | 8                                                                                                    |                                                                                                |    |
|                                | Filter endpoint IP's from being entered in the hub site configuration. It will prevent unnecessary configuration up endpoints' public IPs often changes and are not forwarded to the endpoints. PepPVN connections will drop upon cr PepVPN connections have to be initiated from the hub site, otherwise select this checkbox. NOTE: after making ch connections in this profile will disconnect and reconnect once. | dates to the hub site because<br>onfiguration updates. Unless<br>ange to this option, existing |    |
| NAT Mode                       |                                                                                                    |                                                                                                |    |
| Data Port                      | Default     Custom                                                                                                    |                                                                                                |    |
| Send All Traffic To Remote Hub |                                                                                                    |                                                                                                |    |
| Link Failure Detection Time    | Recommended (Approx. 15 secs)                                                                                                    |                                                                                                |    |
|                                | Fast (Approx. 6 secs)                                                                                                    |                                                                                                |    |
|                                | Faster (Approx. 2 secs)                                                                                                    |                                                                                                |    |
|                                | Extreme (Approx. 1 sec)                                                                                                    |                                                                                                |    |
|                                | (1) Shorter detection time incurs more health checks and higher bandwidth overhead                                                                                                    |                                                                                                |    |
| WAN Smoothing                  | Off - Disable WAN Smoothing                                                                                                    |                                                                                                |    |
|                                | Normal - The total bandwidth consumption will be at most 2x of the original data traffic.                                                                                                    |                                                                                                |    |
|                                | Medium - The total bandwidth consumption will be at most 3x of the original data traffic.                                                                                                    |                                                                                                |    |
|                                | High - The total bandwidth consumption depends on the number of connected active tunnels.                                                                                                    |                                                                                                |    |
| Path Cost                      | 10                                                                                                    |                                                                                                |    |
|                                | OSPF will determine the best route through the network using the assigned cost.                                                                                                    |                                                                                                |    |
| Link Settings                  | Advanced Link Settings                                                                                                    |                                                                                                |    |
| WAN Settings                   | Advanced WAN Settings                                                                                                    |                                                                                                |    |
| Show advanced settings         |                                                                                                    | Cancel Previous Nex                                                                            | at |

The profile summary shows the configured settings; if these settings are correct click Finish

| Profile Summary                |                               |
|--------------------------------|-------------------------------|
| Profile Name                   | SF-CAM1                       |
| Topology                       | Star                          |
| Dynamic Links                  | Disabled                      |
| End Points                     | 4                             |
| Hub                            | 115B-336F-4DCA                |
| Encryption                     | 256-bit AES                   |
| NAT Mode                       | Disabled                      |
| Send All Traffic To Remote Hub | Disabled                      |
| Path Cost                      | 10                            |
| Data Port                      | Default                       |
| Link Failure Detection Time    | Recommended (Approx. 15 secs) |
| WAN Smoothing                  | Off - Disable WAN Smoothing   |
| Graph                          | Show graph                    |
| Note                           |                               |
|                                | Cancel Previous Finish        |

Select **Save Changes** to make the changes permanent.

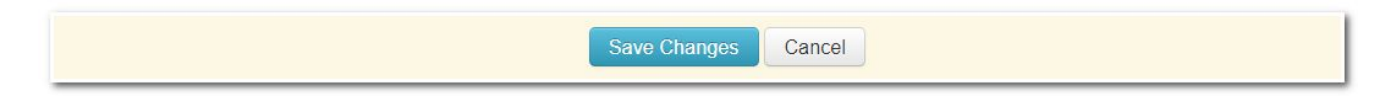

After a short time the SpeedFusion tunnel should be established

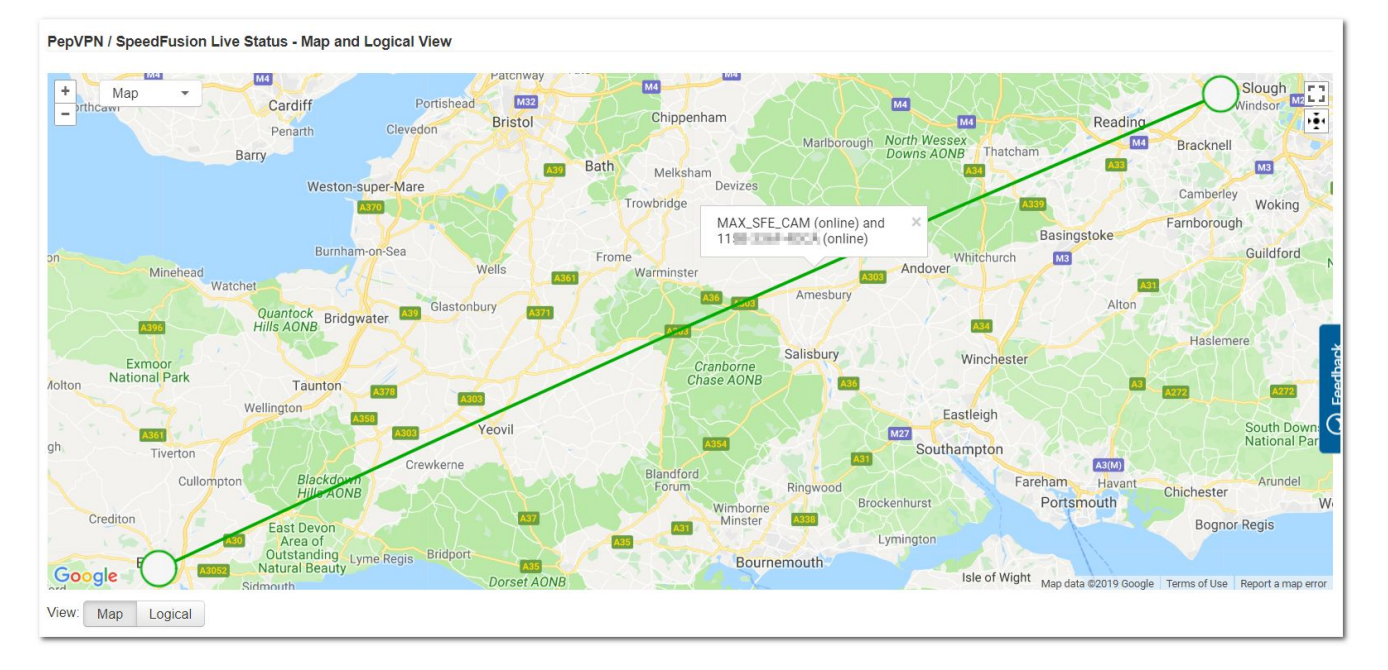

The SFE Cam is now ready to start streaming video from the connected camera to the data centre.

### Configuring a SpeedFusion profile using the web admin Interface

Take note of the external IP addresses used for both devices (this is the IP address of your WAN connection).

The easiest way to find this is by verifying the **InControl detected** IP address in **Device Details** using **InControl.** 

|                                                         | 👃 Mon 10:27:15 GMT+0100                                  | Sign out       |
|---------------------------------------------------------|----------------------------------------------------------|----------------|
| INCONTROL<br>Device Level Pagina in Immo in             | Video Streaming $ ightarrow$ 1158-0087-4064 $ ightarrow$ | Device Details |
| Device Details Reports 🔗 PepVPN / SpeedFusion 🔊 Clients | Settings Video Streaming                                 |                |
| Dashboard >                                             |                                                          | Next >         |
| Information   Edit                                      | Status                                                   |                |
| Device Name Show All Serial Number                      | WAN Connected (95 Doc11)                                 | Details        |

Open the local web admin interface of both Peplink devices in your internet browser.Select **Advanced >SpeedFusion** on you SFE Cam (**Network >SpeedFusion** on Peplink devices).

| PEPWAVE                                                             | Dashboard         Network         Advanced         AP         System         Status         Image: Comparison of the system of the system of the syst |
|---------------------------------------------------------------------|----------------------------------------------------------------------------------------------------|
| Advanced                                                            |                                                                                                    |
| <ul> <li>SpeedFusion</li> </ul>                                     | Saved! Changes will be effective after clicking the 'Apply Changes' button.                                                                                                    |
| <ul> <li>IPsec VPN</li> </ul>                                       |                                                                                                    |
| <ul> <li>Outbound Policy</li> </ul>                                 |                                                                                                    |
| Port Forwarding                                                     | PepVPN with SpeedFusion                                                                                                    |
| NAT Mappings                                                        |                                                                                                    |
| QoS                                                                 | <b>O</b> InControl management enabled. Settings can now be configured on <u>InControl</u> .                                                                                                    |
| <ul> <li>Bandwidth<br/>Control</li> </ul>                           | Profile Remote ID Remote Address(es)                                                                                                    |
| <ul> <li>Application</li> </ul>                                     | New Profile                                                                                                    |
| Firewall                                                            | New Frome                                                                                                    |
| <ul> <li>Access Rules</li> </ul>                                    |                                                                                                    |
| <ul> <li>Content Blocking</li> </ul>                                | Send All Traffic To                                                                                                    |
| Routing Protocols                                                   | No PepVPN profile selected                                                                                                    |
| OSPF & RIPv2                                                        |                                                                                                    |
| BGP                                                                 | PepVPN Local ID                                                                                                    |
| Remote User<br>Access                                               | Local ID MAX_SFE_CAM1                                                                                                    |
| Misc. Settings                                                      | DenVDN Settings                                                                                                    |
| <ul> <li>Certificate<br/>Manager</li> </ul>                         | Link Failure Detection Time                                                                                                    |
| <ul> <li>Service<br/>Forwarding</li> </ul>                          | Fast (Approx. 6 secs)     Faster (Approx. 2 secs)     Exterma (Lador 1 sec)                                                                                                    |
| <ul> <li>Service<br/>Passthrough</li> <li>GPS Forwarding</li> </ul> | Shorter detection time incurs more health checks and higher bandwidth overhead                                                                                                    |

- 1. Edit the PepVPN Local ID to a recognizable, unique Local ID in your network.
- 2. Save the changes.
- 3. Apply the change (Changes will be effective after clicking the 'Apply Changes' button).
- 4. After the above changes have been applied on both devices select **New Profile** on the local web admin interface of the SFE Cam.

| PepVPN Profile                               |   | <br>@                                                                |
|----------------------------------------------|---|----------------------------------------------------------------------|
| Name                                         | ? | CAM1                                                                 |
| Active                                       |   | v                                                                    |
| Encryption                                   | ? | ● A 256-bit AES ○ ■ OFF                                              |
| Authentication                               |   | ● Remote ID / Pre-shared Key ○ X.509                                 |
| Remote ID / Pre-shared Key                   |   | FusionHul                                                            |
| NAT Mode                                     | ? |                                                                      |
| Remote IP Address / Host<br>Names (Optional) | ? | 91.14.24.20                                                          |
|                                              |   | If this field is empty, this field on the remote unit must be filled |
| Cost                                         | ? | 10                                                                   |
| Data Port                                    | ? | • Auto O Custom                                                      |
| Bandwidth Limit                              | ? |                                                                      |
| WAN Smoothing                                | ? | Off •                                                                |
| Receive Buffer                               | ? | 0 ms                                                                 |
| WAN Connection Driority                      |   | 2                                                                    |
| 1. WAN                                       |   | Priority: 1 (Highest)                                                |
| 2. Cellular 1                                |   | Priority: 1 (Highest) V                                              |
| 3. Cellular 2                                |   | Priority: 1 (Highest) <b>v</b>                                       |
| 4. Wi-Fi WAN                                 |   | Priority: 1 (Highest)                                                |
|                                              |   |                                                                      |
|                                              |   | Save Cancel                                                          |

In the PepVPN Profile window that appears complete the following details:

- 1. Name (This can be any chosen Name)
- 2. Remote ID (The Local ID of the router that you are connecting to)
- 3. The WAN IP address of the remote router

#### Select Save and Apply changes.

Follow the same steps on the remote router (the Remote IP address is required to establish the SpeedFusion VPN tunnel).

The SpeedFusion Status on the dashboard will change from Starting > Establishing Tunnel > Updating routes to Established.

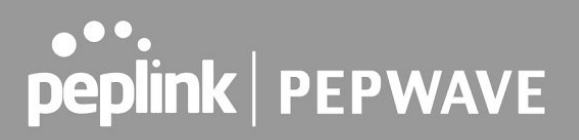

Finally, make sure all the traffic from the SFE Cam will be sent through the SpeedFusion VPN tunnel by selecting "Send all traffic to" in **Advanced > SpeedFusion** 

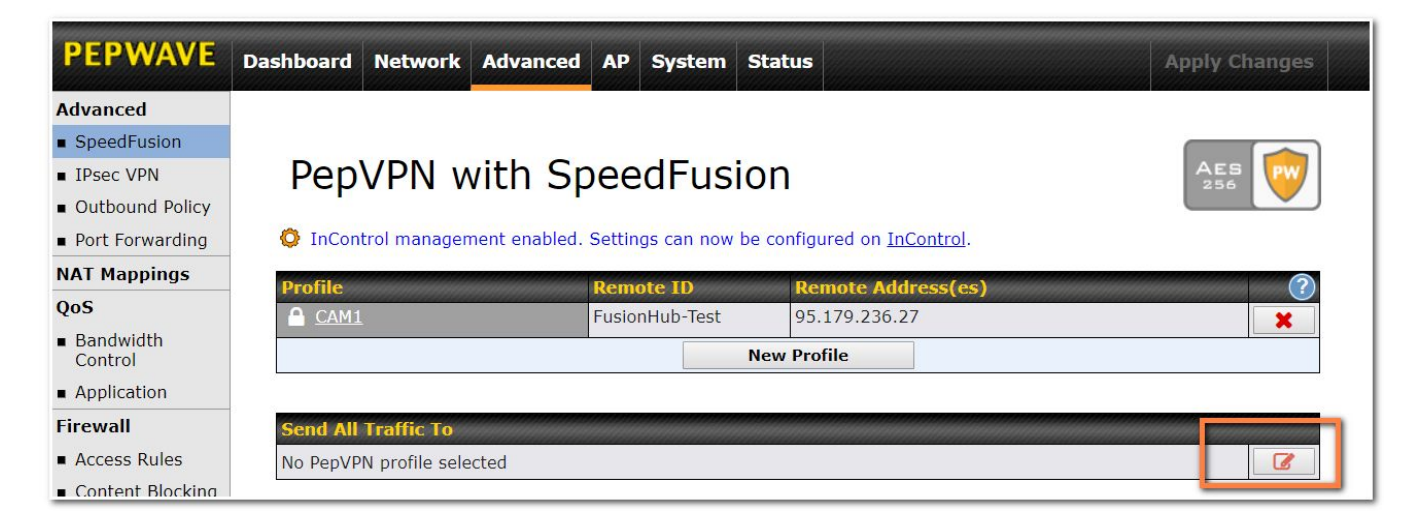

Select the correct SpeedFusion profile in the window that pops up and Save and Apply the changes.

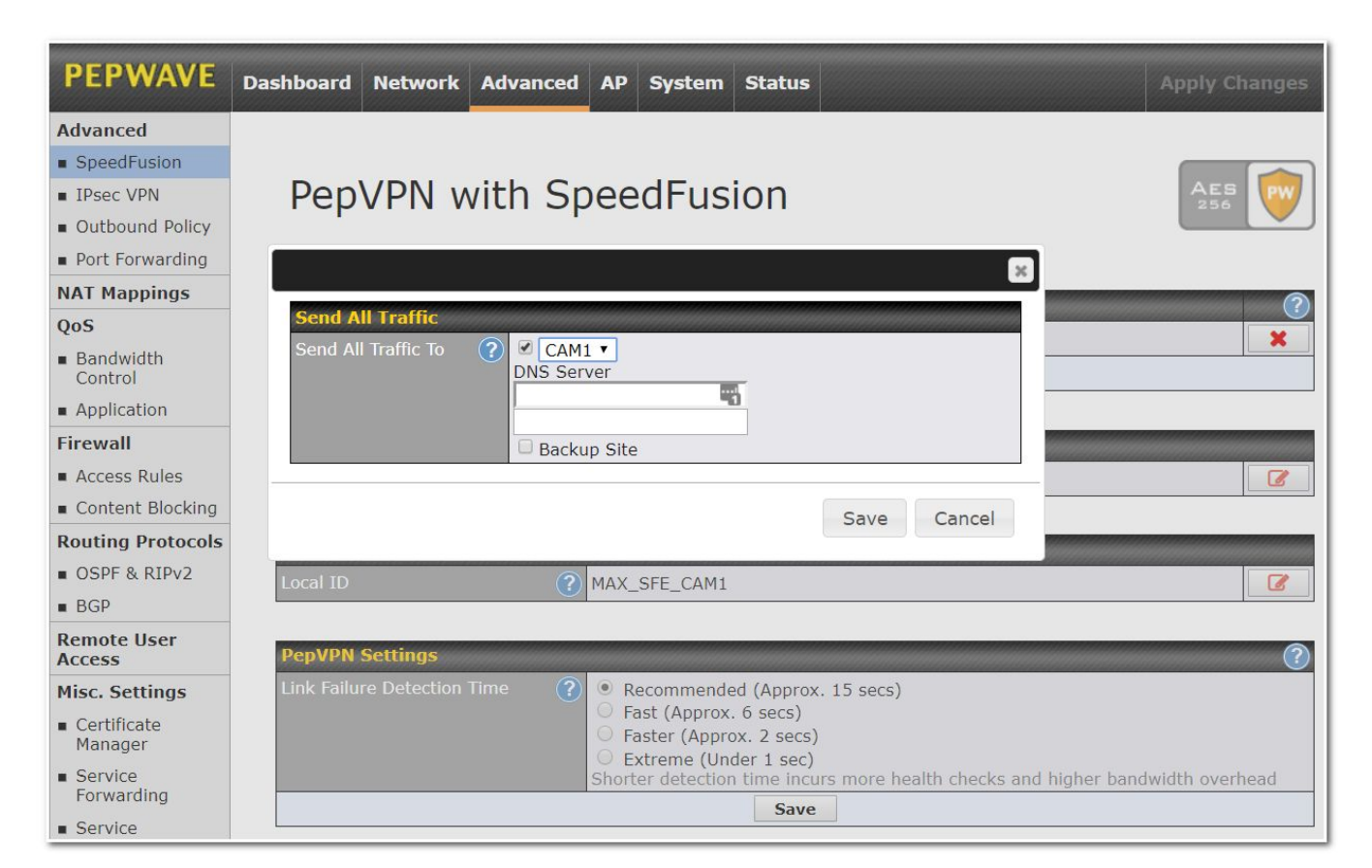

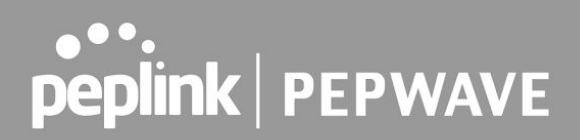

### **Advanced SpeedFusion Options**

There are many different advanced SpeedFusion features, to overcome problems and /or improve the connection quality and speed of a SpeedFusion tunnel.

When using multiple bonded cellular connections on the SFE Cam we advise to configure the following settings which will improve the connection in most situations.

Use these options after the initial configuration

#### Latency Difference Cutoff

This option can be enabled in the Help section of the SpeedFusion profile (the question mark). This adds another filed to the PepVPN profile when enabled.

Traffic will be stopped briefly for WAN connections that exceed the specified millisecond value with respect to the lowest latency link.

For example: If the Lowest latency is 100ms, a value of 150 ms means links with latency 250 ms or more will not be used)

Start with setting this to 150ms; change the setting depending on measured latency of the WAN connections.

|                                              |   |                                                                                                    | × _                                                                 |  |
|----------------------------------------------|---|----------------------------------------------------------------------------------------------------|---------------------------------------------------------------------|--|
| PepVPN Profile                               |   |                                                                                                    | ?                                                                   |  |
| Name                                         | ? | inter 🖷                                                                                                    | Help <u>Close</u>                                                   |  |
| Active                                       |   | <ul> <li>Image: A start of the start of the start of</li></ul> | These settings define a layer-3 IP<br>routing based PepVPN profile. |  |
| Encryption                                   | ? | ● 🔒 256-bit AES 🔍 🖬 OFF                                                                                                    | Click here to use the IP Tos field on                               |  |
| Authentication                               |   | $\odot$ Remote ID / Pre-shared Key $\bigcirc$ X.509                                                                                                    | is enabled, the ToS value of the data                               |  |
| Remote ID / Pre-shared Key                   |   | Remote ID Pre-shared                                                                                                    | Key header during encapsulation.                                    |  |
|                                              |   | Possiero-Net                                                                                                    | Click here if you want to configure                                 |  |
| NAT Mode                                     | ? |                                                                                                    |                                                                     |  |
| Remote IP Address / Host<br>Names (Optional) | ? | To convert a layer-3 profile into<br>layer-2 bridging based VPN, ple:<br>to the LAN settings page and er<br>multiple VLANs.                                                                                                    |                                                                     |  |
|                                              |   | If this field is empty, this field on the remote unit must be fille                                                                                                    | To create multiple tunnels for this                                 |  |
| Cost                                         | ? | 0 profile, click <u>here</u> . Each tunnel<br>contains its own settings like WAN                                                                                                    |                                                                     |  |
| Data Port                                    | ? | Auto     Custom     Custom     Custom                                                                                                    |                                                                     |  |
| Bandwidth Limit                              | ? | pe used to redirect particular traffic<br>specific profile's tunnel.                                                                                                    |                                                                     |  |
| WAN Smoothing                                | ? | Off 🔹                                                                                                    |                                                                     |  |
| Docoivo Puffor                               | 3 |                                                                                                    |                                                                     |  |
| Latency Difference Cutoff                    | ? | 500 ms 🛛                                                                                                    |                                                                     |  |

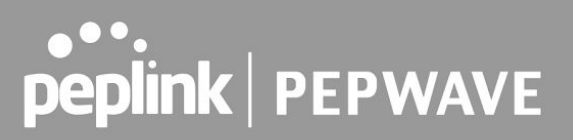

#### Suspension Time after Packet Loss (ms)

A common issue when using cellular WAN is packet loss.

In most WAN connections we want to stop using this particular WAN connection when there is Packet loss. The default setting to suspend the WAN connection on pepwave routers is 50 ms. To avoid suspending the cellular connection at all set the value in this field to 0 ms.

#### **Receive Buffer**

While the first option should be configured on the SpeedFusion profile of the SFE Cam, the receive buffer should be configured on the remote Speedfusion profile (the "receiving" end).

Receive Buffer can help to reduce out-of-order packets and minimize jitter, but will introduce extra latency to the tunnel.

The buffer size is 0 ms by default, which disables the buffer, and the maximum buffer size is 2000 ms.

Note: Disable this option when running PepVPN tests; the receive buffer will make the PepVPN test speeds inaccurate by buffering the data for up to 2 seconds.

#### WAN Smoothing

WAN smoothing is useful for situations where improving consistency is more important than improving bandwidth.WAN Smoothing is only needed when there are problems with video streaming (packet drop, jitter).

This feature will assign traffic to the WAN connection with the lowest latency.

Instead of using 1 packet, it will send packets over 2 or more WAN connections and only the packets that arrive first will be used (other packets get discarded)

Thus, the latency of the SpeedFusion tunnel becomes the latency of the most responsive WAN connection.

Useful for deployments where improving consistency is more important than improving bandwidth. WAN smoothing has an overhead of at least 50%.

| WAN Smoothing |                                                                         |  |  |
|---------------|-------------------------------------------------------------------------|--|--|
| Off           | 1 packet will be transferred using 1 tunnel.                            |  |  |
| Normal        | 2 duplicate packets will be transferred using 2 different tunnels.      |  |  |
| Medium        | 3 duplicate packets will be carried using 3 different tunnels.          |  |  |
| High          | The amount of duplicate packets used is based on the available tunnels. |  |  |

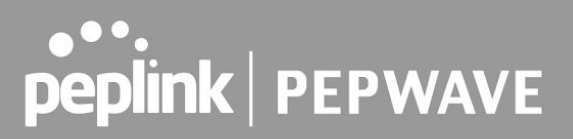

#### **Forward Error Correction**

When there isn't enough bandwidth available WAN smoothing can't be used.because of the overhead of at least 50%.

Peplink has therefore introduced Forward Error Correction.

The effect of Forward Error Correction is similar to WAN smoothing but it consumes less data.

Forward error correction (FEC) is a digital signal processing technique used to enhance data reliability. It does this by introducing redundant data, called error correcting code, prior to data transmission or storage. FEC provides the receiver with the ability to correct errors without a reverse channel to request the retransmission of data. It is required that the peer router is using

In the web admin interface go to **Advanced > SpeedFusion** on your SFE Cam.

Select a "New Profile" or open an existing PepVPN profile.

Select the option of choice on the Forward Error Correction drop-down list. Save and Apply the changes

The options are:

| Forward Error Correction |                         |  |  |  |
|--------------------------|-------------------------|--|--|--|
| Off                      | Default                 |  |  |  |
| Low                      | Expected Overhead 13.3% |  |  |  |
| High                     | Expected Overhead 26.7% |  |  |  |

|                                              | ?   |                                                                     |
|----------------------------------------------|-----|---------------------------------------------------------------------|
| Active                                       |     | ×                                                                   |
| Encryption                                   | ?   | ● 🔒 256-bit AES 🔍 🖬 OFF                                             |
| Authentication                               |     | Remote ID / Pre-shared Key                                          |
| Remote ID / Pre-shared Key                   | }   | Remote ID Pre-shared Key                                            |
| IAT Mode                                     | ?   | 0                                                                   |
| Remote IP Address / Host<br>Names (Optional) | ?   | If this field is emoty this field on the remote unit must be filled |
| Cost                                         | (?) | 10                                                                  |
| Data Port                                    | ?   | Auto      Custom                                                    |
| andwidth Limit                               | ?   | 0                                                                   |
| VAN Smoothing                                | ?   | Off •                                                               |
| orward Error Correction                      | ?   | Off                                                                 |
| Receive Buffer                               | ?   | Off Low High                                                        |
| NAN Connection Priority                      |     |                                                                     |
|                                              |     | Priority: 1 (Highest) •                                             |
| ) Cellular                                   |     | Priority: 2                                                         |
|                                              |     |                                                                     |

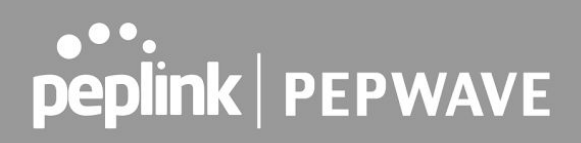

### **Advanced Cellular WAN Options**

To avoid problems with using Cellular WAN connections we recommend the following.

- If possible, use SIMs from different cellular providers for greater redundancy
- When using SIMs from the same provider, configure the Cellular WAN to use different bands (frequencies) by selecting the bands manually.

| Cellular Settings             |                                                                                                    |                                                                         |
|-------------------------------|----------------------------------------------------------------------------------------------------|-------------------------------------------------------------------------|
| SIM Card                      | 💿 Both SIMs 🔘 SIM A Or                                                                                                    | nly 🔘 SIM B                                                             |
| Preferred SIM Card            | No Preference SIM /                                                                                                    | A 🔘 SIM B                                                               |
|                               | SIM Card A                                                                                                    |                                                                         |
| Network Selection             | Auto                                                                                                    |                                                                         |
| LTE/3G                        | Auto 🔻                                                                                                    |                                                                         |
| Band Selection                | Custom V<br>LITE (Band 1)<br>LITE (Band 2)<br>LITE (Band 3)<br>LITE (Band 3)<br>LITE (Band 4)<br>LITE (Band 5)<br>LITE (Band 7)<br>LITE (Band 7)<br>LITE (Band 7)<br>LITE (Band 12)<br>LITE (Band 12)<br>LITE (Band 12)<br>LITE (Band 20)<br>LITE (Band 25)<br>LITE (Band 25)<br>LITE (Band 26)<br>LITE (Band 26)<br>LITE (Band 29)<br>LITE (Band 29)<br>LITE (Band 41)<br>WCDMA / HSDPA / HSUPA / HSPA+ (85<br>WCDMA / HSDPA / HSUPA / HSPA+ (17)<br>WCDMA / HSDPA / HSUPA / HSPA+ (18)<br>WCDMA / HSDPA / HSUPA / HSPA+ (19)<br>WCDMA / HSDPA / HSUPA / HSPA+ (19)<br>WCDMA / HSDPA / HSUPA / HSPA+ (19)<br>WCDMA / HSDPA / HSUPA / HSPA+ (19)<br>WCDMA / HSDPA / HSUPA / HSPA+ (21)<br>WCDMA / HSDPA / HSUPA / HSPA+ (21)<br>WCDMA / HSDPA / HSUPA / HSPA / (21)<br>LITE (Band 4) | 0 MHz)<br>0 MHz)<br>00 MHz)<br>00 MHz)<br>00 MHz)<br>00 MHz)<br>00 MHz) |
| Data Roaming                  |                                                                                                    |                                                                         |
| Authentication                | Auto 🔻                                                                                                    |                                                                         |
| Operator Settings             | 🖲 Auto 🔘 Custom                                                                                                    |                                                                         |
| APN                           | mobile-of-so-sk                                                                                                    |                                                                         |
| Username                      | SLPinals                                                                                                    |                                                                         |
| Password                      |                                                                                                    |                                                                         |
| Confirm Password              |                                                                                                    |                                                                         |
| SIM PIN (Optional)            |                                                                                                    | (Confirm)                                                               |
| Bandwidth Allowance Monitor 🥐 | Enable                                                                                                    |                                                                         |

### **Testing efficiency**

The SFE Cam has several tools built-in to test the throughput of your WAN connection and SpeedFusion VPN.

### Wan Performance Analysis

WAN Analysis allows you to run a WAN to WAN speed test.

You need 2 Peplink devices.

You'll have the option of setting a device up as a Server or a Client and therefor need 2 Peplink devices to do this.

One device must be set up as a server to run the tests and the server must have a public IP address. This is done from the UI under the **System > WAN Analysis** tab.

| peplink                                | Dashboard  | Setup Wizard         | Network          | System       | Status                |
|----------------------------------------|------------|----------------------|------------------|--------------|-----------------------|
| System                                 |            |                      |                  |              |                       |
| <ul> <li>Admin Security</li> </ul>     | WAN        | Perforn              | nance            | Anal         | vsis                  |
| <ul> <li>Firmware</li> </ul>           | Check your | point-to-point WAN p | erformance wit   | h another pe | er                    |
| Time                                   |            |                      |                  |              |                       |
| <ul> <li>Email Notification</li> </ul> |            | As a server          | o hao public IF  | addrosaca    | a accept connection   |
| Event Log                              |            | For the peer wr      | io nas public ir | addresses    | to accept connection. |
| SNMP                                   |            |                      |                  |              |                       |
| <ul> <li>InControl</li> </ul>          | >>         | For the peer to      | initiate connec  | tion.        |                       |
| <ul> <li>Configuration</li> </ul>      |            |                      |                  |              |                       |
| <ul> <li>License</li> </ul>            |            |                      |                  |              |                       |
| <ul> <li>Reboot</li> </ul>             |            |                      |                  |              |                       |
| Tools                                  |            |                      |                  |              |                       |
| Ping                                   |            |                      |                  |              |                       |
| <ul> <li>Traceroute</li> </ul>         |            |                      |                  |              |                       |
| <ul> <li>Wake-on-LAN</li> </ul>        |            |                      |                  |              |                       |
| <ul> <li>WAN Analysis</li> </ul>       |            |                      |                  |              |                       |

The default port is 6000 and can be changed if required.

The IP address of the WAN interface will be shown in the WAN Connection Status section.

| peplink                             | Dashboard Network AP                                        | System Status Apply Changes    |  |  |  |  |
|-------------------------------------|-------------------------------------------------------------|--------------------------------|--|--|--|--|
| System                              |                                                             |                                |  |  |  |  |
| <ul> <li>Admin Security</li> </ul>  | WAN Perform                                                 | nance Analysis                 |  |  |  |  |
| <ul> <li>Firmware</li> </ul>        | Check your point-to-point WAN performance with another peer |                                |  |  |  |  |
| Time                                |                                                             |                                |  |  |  |  |
| <ul> <li>Schedule</li> </ul>        | Server Settings                                             |                                |  |  |  |  |
| Email Notification                  | Status                                                      | listening (Control Port: 6000) |  |  |  |  |
| Event Log                           | Control Port                                                | 6000                           |  |  |  |  |
| SNMP                                | Apply Stop                                                  |                                |  |  |  |  |
| <ul> <li>InControl</li> </ul>       |                                                             |                                |  |  |  |  |
| <ul> <li>Configuration</li> </ul>   | WAN Connection Status                                       |                                |  |  |  |  |
| <ul> <li>Feature Add-ons</li> </ul> | 1                                                           |                                |  |  |  |  |
| <ul> <li>Reboot</li> </ul>          | 2                                                           | Disabled                       |  |  |  |  |
| Tools                               | 3                                                           | A MONTANIA                     |  |  |  |  |
| Ping                                | 4 WAN 4                                                     | Disabled                       |  |  |  |  |
| <ul> <li>Traceroute</li> </ul>      | 5 WAN 5                                                     | Disabled                       |  |  |  |  |
| <ul> <li>Wake-on-LAN</li> </ul>     | 6 WAN 6                                                     | Disabled                       |  |  |  |  |
| <ul> <li>WAN Analysis</li> </ul>    |                                                             |                                |  |  |  |  |
| Logout                              | WAN /                                                       |                                |  |  |  |  |
|                                     | 🦞 Mobile Internet                                           | No Device Detected             |  |  |  |  |

The client side has a few more settings that can be changed.

Make sure that the Control Port matches what's been entered on the server side.

Select the WAN(s) that will be used for testing and enter the Servers WAN IP address. Once all of the options have been set, click the **Start Test** button.

| peplink                                | Dashboard Network Al          | > System Status                 | Apply Changes     |  |  |
|----------------------------------------|-------------------------------|---------------------------------|-------------------|--|--|
| System                                 |                               |                                 |                   |  |  |
| <ul> <li>Admin Security</li> </ul>     | WAN Perfor                    | mance Analysis                  |                   |  |  |
| <ul> <li>Firmware</li> </ul>           | Check your point-to-point WAN | I performance with another peer |                   |  |  |
| Time                                   |                               |                                 |                   |  |  |
| Schedule                               | Client Settings               |                                 |                   |  |  |
| <ul> <li>Email Notification</li> </ul> | Control Port                  | 6000                            |                   |  |  |
| Event Log                              | Data Port                     | 6001 - 6004                     |                   |  |  |
| SNMP                                   | Туре                          | ● TCP ○ UDP                     |                   |  |  |
| <ul> <li>InControl</li> </ul>          | Direction                     | O Upload   Download             |                   |  |  |
| <ul> <li>Configuration</li> </ul>      | Duration 20 seconds (5 - 600) |                                 |                   |  |  |
| Feature Add-ons                        |                               |                                 |                   |  |  |
| <ul> <li>Reboot</li> </ul>             | Data Streams                  |                                 |                   |  |  |
| Tools                                  | Local WAN Connection          |                                 | Remote IP Address |  |  |
| Ping                                   | 1.                            | •                               | 2000 00 000 000   |  |  |
| <ul> <li>Traceroute</li> </ul>         | 2.                            |                                 | 200 00 000 000    |  |  |
| Wake-on-LAN                            | 3 Not Used                    | •                               |                   |  |  |
| WAN Analysis                           | 4 Not Used                    | •                               |                   |  |  |
| Logout                                 | 5 Not Used                    | •                               |                   |  |  |
|                                        | 6 Not Used                    |                                 |                   |  |  |
|                                        | 7 Not Used                    |                                 |                   |  |  |
|                                        | 8 Not Used                    |                                 |                   |  |  |
|                                        | 20                            | Start Test                      |                   |  |  |

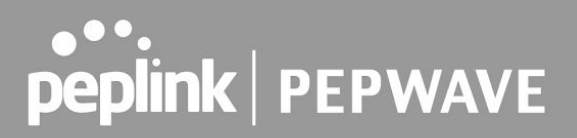

### The test output will show the Data Streams Parameters, the Throughput as a graph, and the Results.

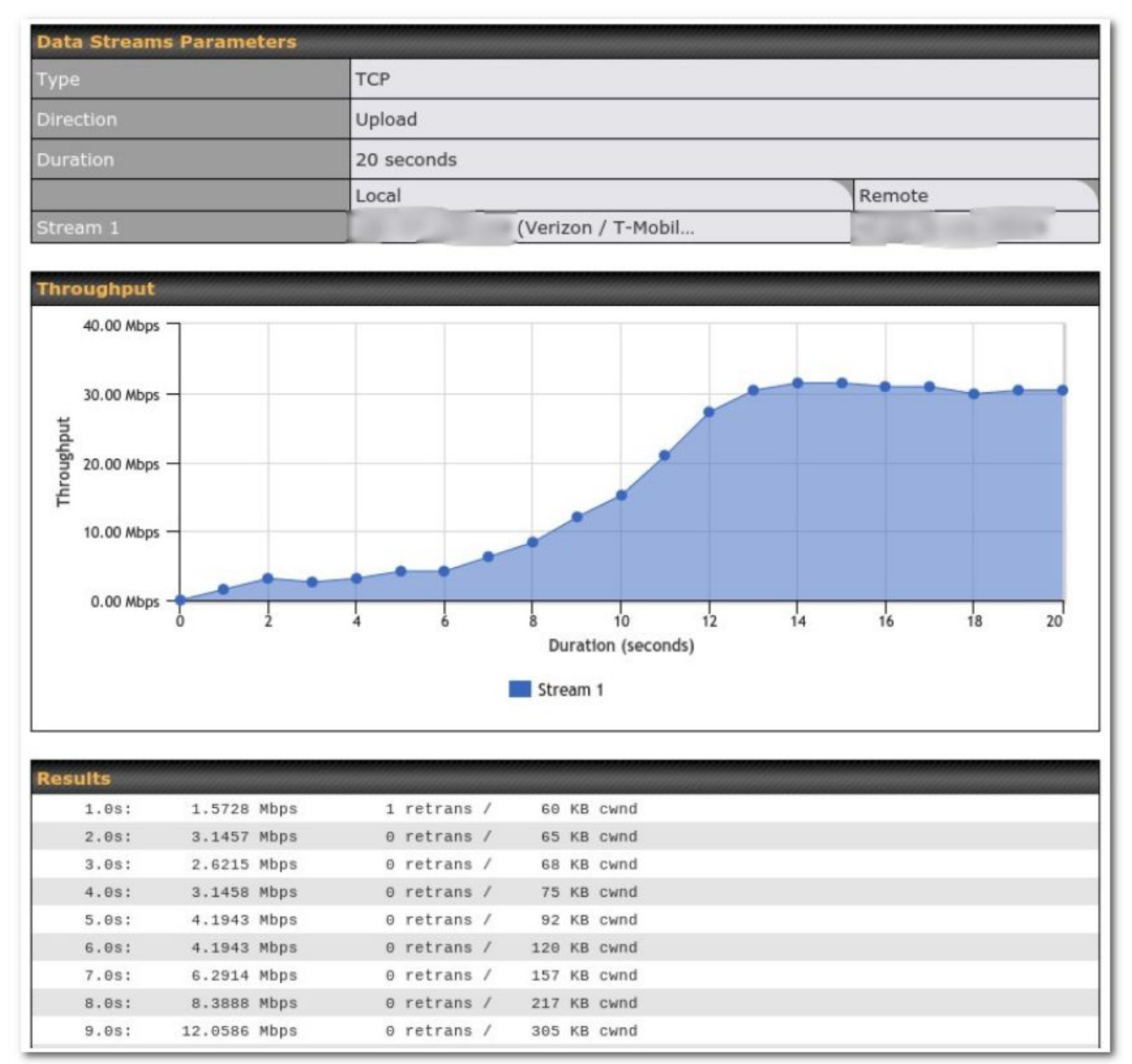

The test can be run again once it's complete by clicking the Start button or you can click Close and change the parameters for another test.

The PepVPN test is completely rewritten since firmware 7.1. making it far more versatile than it was. You can now show remote connections, and enable and disable these connections to run different tests to see which combinations of connections are the ideal combination for the SpeedFusion tunnel. This shows the real point to point speed from one end of the tunnel to the other, unlike regular speed test which shows the speed from your router to a Speedtest server in a location near you.

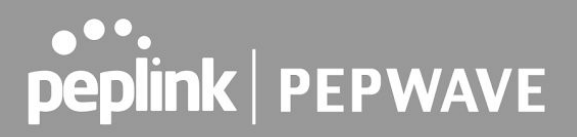

Once we established which WAN connections perform best (up- and download speed) we'll have a look at the Advanced Settings in the Speedfusion profile that can be enabled when selecting the question marks.

#### PepVPN Test

The PepVPN Tests allow you to check the general TCP/UDP throughput within the SpeedFusion VPN tunnel.

Open **Status > Speedfusion** in the web interface.

Select the button net to a PepVPN profile to test the PepVPN connection.

| earch                                                                                                    |         |              |     |             |                  |                                |             |       |
|----------------------------------------------------------------------------------------------------|---------|--------------|-----|-------------|------------------|--------------------------------|-------------|-------|
| Remote Peer 🔺                                                                                                    | Profile |              |     | Information | n                |                                |             |       |
| Balance Balance                                                                                                    | 100.000 | 6 (70) Anite | 8 a | 10.14.0.07  | 8.3% (A.B.       |                                | <u>lılı</u> | >     |
| - 61                                                                                                    | Rx:     | 9.0 kbps     | Tx: | 57.2 kbps   | Loss rate:       | 0.0 pkt/s                      | Latency:    | 28 ms |
| where the second second s | Rx:     | 7.9 kbps     | Tx: | 47.0 kbps   | Loss rate:       | 0.0 pkt/s                      | Latency:    | 42 ms |
| Total                                                                                                    | Rx:     | 16.9 kbps    | Tx: | 104.2 kbps  | Loss rate:       | 0.0 pkt/s                      |             |       |
| MAX-BR1                                                                                                    | 9504    |              |     | Standby     | - in lower prior | PROLEMENTS<br>MALE AND ADDRESS |             |       |

A new window showing the PepVPN Connection information will pop up.

When the check box is selected Remote connections are shown as well as the local WA connections. A slider allows you to temporary disable a WAN connection to run tests on individual links and easily assist in finding the best performing combination of WAN connections.

| Remote Connections                | 🗹 Sh                                           | ow remote | connect | ions                     |                    |       |  |  |
|-----------------------------------|------------------------------------------------|-----------|---------|--------------------------|--------------------|-------|--|--|
| WAN Label                         | WAN Name O IP Address and Port                 |           |         |                          |                    |       |  |  |
| e #                               |                                                |           |         |                          |                    |       |  |  |
| i wan                             | Not available - link failure, no data received |           |         |                          |                    |       |  |  |
| Cellular                          |                                                |           |         | Standby - in lower prior | ity                |       |  |  |
| <ul> <li>Virgin Health</li> </ul> |                                                |           |         |                          |                    |       |  |  |
| C S WAN                           | Rx:                                            | < 1 kbps  | Tx:     | < 1 kbps Loss rate:      | 0.0 pkt/s Latency: | 35 ms |  |  |
| Cellular                          |                                                |           |         | Standby - in lower prior | itv                |       |  |  |

Run a test and see the test result after configuring the desired options.

| Туре      | ● TCP ○ UDP            |                                       |  |  |  |
|-----------|------------------------|---------------------------------------|--|--|--|
| Streams   | 4 🔻                    | Grad                                  |  |  |  |
| Direction | on 💿 Upload 🔾 Download |                                       |  |  |  |
| Duration  | 20 seconds (5 - 600)   | · · · · · · · · · · · · · · · · · · · |  |  |  |

### **Mobile Wireless Hub**

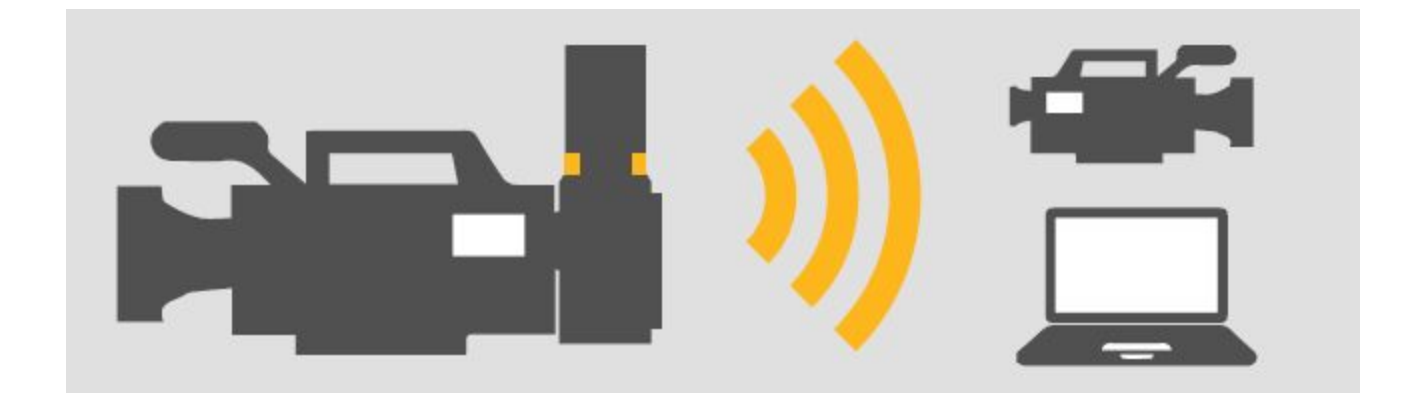

With its Wi-Fi radio, the SFE Cam can turn your IP camera into a portable hotspot with VPN access to headquarters.

You can use this hotspot to connect laptops to begin post-processing, or even connect another IP camera for video streaming.

The options to configure a wireless hotspot can be found in InControl or on the local Web Admin Interface in the **AP** section.

### Configure Wi-Fi AP in InControl

| InCor                        | ntrol <sup>e</sup>       | Group Level )        | ini ili ilemetati | $\rightarrow$          | Video Streaming   | $\mathbf{Y}$ | Wi-Fi AP  | $\mathbf{Y}$ | Group-wide SSID Se | Mon 14 | 4:51:48 G |
|------------------------------|--------------------------|----------------------|-------------------|------------------------|-------------------|--------------|-----------|--------------|--------------------|--------|-----------|
| Dashboard                    | I Reports                | PepVPN / SpeedFusion |                   | ភំង                    | Network Settings  | 2            | Clients   | \$           | Settings           |        | Video St  |
| <b>Group-wide</b> S<br>Wi-Fi | SSID Settings Management |                      | Group-wide        | e SSID Se<br>e Radio S | ttings<br>ettings |              |           |              |                    |        |           |
| Add new SS                   | ID                       |                      |                   |                        |                   |              |           |              |                    |        |           |
| SSID                         | Security                 | SSID Visibility      | Radio             | Selecti                | on                |              | SSID Avai | lability     |                    | So     | chedule   |
|                              |                          |                      |                   |                        | No data available |              |           |              |                    |        |           |

Open the Wi-FI AP group settings and select Group-wide SSID settings. Make sure the Wi-Fi Management Check box is ticked and select **Add New SSID** 

InControl is built to be self intuitive, complete the empty fields and save the settings.

|                   | SSID Settings        |
|-------------------|----------------------|
| SSID (i)          | Unconfigured SSID    |
| SSID Availability | ×                    |
| Device Selection  | Please Select        |
| Security Settings |                      |
| Security Policy   | Open - No Encryption |
| Layer 2 Isolation | Enable               |
| SSID Discovery    |                      |
| SSID Visibility   | Show this SSID       |
| VLAN Settings     |                      |
| VLAN Tagging      |                      |
| MAC Filter        |                      |
| Restriction Mode  | Nana _               |
|                   | Save Changes Cancel  |

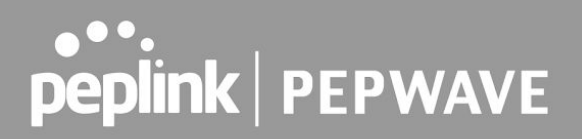

Select Group-wide Radio Settings to configure the required settings for the 2.4 radios and 5 GHz radios.

|                                                                      | ina La Casa Lair > <u>Video Streaming</u> | g 📏 Wi-Fi AP 〉 Group-wide Radio Settings 🏷 |
|----------------------------------------------------------------------|-------------------------------------------|--------------------------------------------|
| Dashboard 📄 Reports 🔗 PepVPN / SpeedFusion                           | Setwork Settings                          | A Clients 🔅 Settings                       |
| Group Defaults                                                       | Group-wide SSID Settings                  |                                            |
| Operating Country United States                                      | Group-Wide Radio Settings                 |                                            |
| Preferred Protocol for 5 GHz Radio 802.11ac                          | Ŧ                                         |                                            |
| Radio Settings                                                       |                                           |                                            |
| 2.4 GHz 5 GHz All Search                                             | *                                         |                                            |
| Name     Product Name                                                | 🔷 Radio # 🍦 Band                          | Channel Channel Width                      |
| □ <sup>⊥</sup> <sub>K</sub> MAX_SFE_CAM SpeedFusion Engine (for came | era) 1 Device managed                     |                                            |
|                                                                      |                                           |                                            |
|                                                                      |                                           | Save Changes Cancel                        |

### Configure Wi-Fi AP using the local web admin interface

In the web admin interface select AP > Settings

| PEPWAVE                           | Dashboard                                     | Network      | Advanced     | АР            | System        | Status                   |                   |  |  |
|-----------------------------------|-----------------------------------------------|--------------|--------------|---------------|---------------|--------------------------|-------------------|--|--|
| AP                                |                                               | trol manager | ment enabled | Settin        | as can now    | he config                | ured on InControl |  |  |
| <ul> <li>Wireless SSID</li> </ul> | Settings can now be configured on <u>meon</u> |              |              |               |               |                          |                   |  |  |
| <ul> <li>Settings</li> </ul>      | Wi-Fi Radio Settings                          |              |              |               |               |                          |                   |  |  |
|                                   | Operating Country                             |              |              | United States |               |                          |                   |  |  |
|                                   |                                               |              |              |               |               |                          |                   |  |  |
|                                   | Wi-Fi AP                                      | Settings     |              |               |               |                          |                   |  |  |
|                                   | Protocol                                      |              | 802.11ng 🔻   |               |               |                          |                   |  |  |
|                                   | Channel Width                                 |              |              | 20 M          | Hz            | T                        |                   |  |  |
|                                   | Channel                                       |              |              | Auto<br>Chani | nels: 1 2 3 4 | ▼<br>456789              | Edit<br>9 10 11   |  |  |
|                                   | Output Po                                     | wer          |              | Max           | • 🗆 Be        | oost                     |                   |  |  |
|                                   | Client Sig                                    | nal Strength | Threshold    | 0             | -95 dBm       | n <mark>(0: Unlin</mark> | nited)            |  |  |
|                                   | Maximum                                       | number of c  | lients       | 0             | (0: Unlir     | mited)                   |                   |  |  |
|                                   |                                               |              |              |               |               | Save                     |                   |  |  |

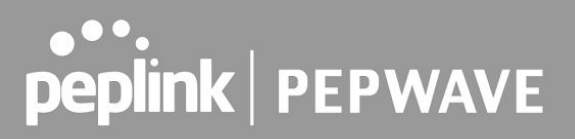

Choose the Operating country, other options may be changed when required, but the default options will suffice for most configurations.

Don't forget to save and apply the changes.

Additionally, configure a Wireless SSID.

A SSID already exists in the default configuration.

| SSID                    | ×                                      |
|-------------------------|----------------------------------------|
| SSID Settings           | ······································ |
| SSID                    | CAM1 WIFI                              |
| Enable                  |                                        |
| VLAN                    | Untagged LAN 🔻                         |
| Broadcast SSID          |                                        |
|                         |                                        |
| Security Settings       |                                        |
| Security Policy         | WPA/WPA2 - Personal 🔻                  |
| Encryption              | TKIP/AES:CCMP                          |
| Shared Key              | •••••                                  |
|                         | ✓ Hide Characters                      |
|                         |                                        |
| Access Control Settings |                                        |
| Restricted Mode         | None                                   |
|                         |                                        |
|                         | Save Cancel                            |

Open that SSID profile by selecting it and change the required parameters. Save and Apply the changes.

Other devices can now establish a secure connection to the main datacenter by connecting to the SSID that is published from the SFE Cam.

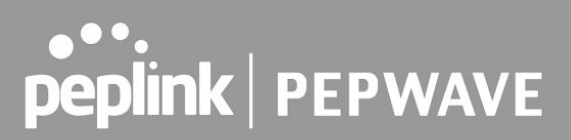

### Additional resources

#### Pepwave MAX User manual

More detailed instructions for Pepwave devices can be found in the Pepwave Max User Manual

#### Peplink forum

Peplink has an active forum where Peplink Users discuss deployments and problems. Experienced Peplink users are on hand to answer any questions.

#### Peplink website

The Peplink website contains general information about Peplink SD-WAN routers and provides links to Peplin partners and distributors and contact details in case you have a problem with your device.